# 阿里云 E-MapReduce

数据开发

文档版本: 20190905

为了无法计算的价值 | [-] 阿里云

## <u>法律声明</u>

阿里云提醒您在阅读或使用本文档之前仔细阅读、充分理解本法律声明各条款的内容。如果您阅读 或使用本文档,您的阅读或使用行为将被视为对本声明全部内容的认可。

- 您应当通过阿里云网站或阿里云提供的其他授权通道下载、获取本文档,且仅能用于自身的合法 合规的业务活动。本文档的内容视为阿里云的保密信息,您应当严格遵守保密义务;未经阿里云 事先书面同意,您不得向任何第三方披露本手册内容或提供给任何第三方使用。
- 未经阿里云事先书面许可,任何单位、公司或个人不得擅自摘抄、翻译、复制本文档内容的部分 或全部,不得以任何方式或途径进行传播和宣传。
- 3. 由于产品版本升级、调整或其他原因,本文档内容有可能变更。阿里云保留在没有任何通知或者 提示下对本文档的内容进行修改的权利,并在阿里云授权通道中不时发布更新后的用户文档。您 应当实时关注用户文档的版本变更并通过阿里云授权渠道下载、获取最新版的用户文档。
- 4. 本文档仅作为用户使用阿里云产品及服务的参考性指引,阿里云以产品及服务的"现状"、"有缺陷"和"当前功能"的状态提供本文档。阿里云在现有技术的基础上尽最大努力提供相应的介绍及操作指引,但阿里云在此明确声明对本文档内容的准确性、完整性、适用性、可靠性等不作任何明示或暗示的保证。任何单位、公司或个人因为下载、使用或信赖本文档而发生任何差错或经济损失的,阿里云不承担任何法律责任。在任何情况下,阿里云均不对任何间接性、后果性、惩戒性、偶然性、特殊性或刑罚性的损害,包括用户使用或信赖本文档而遭受的利润损失,承担责任(即使阿里云已被告知该等损失的可能性)。
- 5. 阿里云网站上所有内容,包括但不限于著作、产品、图片、档案、资讯、资料、网站架构、网站画面的安排、网页设计,均由阿里云和/或其关联公司依法拥有其知识产权,包括但不限于商标权、专利权、著作权、商业秘密等。非经阿里云和/或其关联公司书面同意,任何人不得擅自使用、修改、复制、公开传播、改变、散布、发行或公开发表阿里云网站、产品程序或内容。此外,未经阿里云事先书面同意,任何人不得为了任何营销、广告、促销或其他目的使用、公布或复制阿里云的名称(包括但不限于单独为或以组合形式包含"阿里云"、Aliyun"、"万网"等阿里云和/或其关联公司品牌,上述品牌的附属标志及图案或任何类似公司名称、商号、商标、产品或服务名称、域名、图案标示、标志、标识或通过特定描述使第三方能够识别阿里云和/或其关联公司)。
- 6. 如若发现本文档存在任何错误,请与阿里云取得直接联系。

## 通用约定

| 格式            | 说明                                    | 样例                                         |
|---------------|---------------------------------------|--------------------------------------------|
| •             | 该类警示信息将导致系统重大变更甚至<br>故障,或者导致人身伤害等结果。  | 禁止:<br>重置操作将丢失用户配置数据。                      |
| A             | 该类警示信息可能导致系统重大变更甚<br>至故障,或者导致人身伤害等结果。 | ▲ 警告:<br>重启操作将导致业务中断,恢复业务所需<br>时间约10分钟。    |
|               | 用于补充说明、最佳实践、窍门等,不<br>是用户必须了解的内容。      | 道 说明:<br>您也可以通过按Ctrl + A选中全部文件。            |
| >             | 多级菜单递进。                               | 设置 > 网络 > 设置网络类型                           |
| 粗体            | 表示按键、菜单、页面名称等UI元素。                    | 单击 确定。                                     |
| courier<br>字体 | 命令。                                   | 执行 cd /d C:/windows 命令,进<br>入Windows系统文件夹。 |
| ##            | 表示参数、变量。                              | bae log listinstanceid<br>Instance_ID      |
| []或者[a b<br>] | 表示可选项,至多选择一个。                         | ipconfig[-all -t]                          |
| {}或者{a b<br>} | 表示必选项,至多选择一个。                         | <pre>swich {stand   slave}</pre>           |

## 目录

| 法律声明I                                       |
|---------------------------------------------|
| 通用约定I                                       |
| 1项目管理                                       |
| 2 作业编辑 3                                    |
| 2  F亚洲科···································· |
| 3 順時直码                                      |
|                                             |
| 5 集群榠权                                      |
| 6 云监控事件编码13                                 |
| 7 作业14                                      |
| 7.1 作业的可执行操作14                              |
| 7.2 作业日期设置14                                |
| 7.3 Hive SQL 作业配置15                         |
| 7.4 Hadoop MapReduce 作业配置17                 |
| 7.5 Hive 作业配置19                             |
| 7.6 Pig 作业配置                                |
| 7.7 Spark 作业配置                              |
| 7.8 Spark SQL 作业配直24<br>7.0 Shall 你业研算      |
| 7.9 Snell 作业配直                              |
| 7.10 Sq00p 1F亚乱直20<br>7.11 Flink你业配置        |
| 7.11 Filit(F亚电直                             |
| 7.12 Spark Streaming SOL作业配置 29             |
| 8 老版作业调度(即将下线)                              |
| 8.1 交互式工作台                                  |
| 8.1.1 交互式工作台简介                              |
| 8.1.2 交互式工作台操作说明                            |
| 8.1.3 交互式工作台示例                              |
| 8.1.3.1 银行员工信息查询示例                          |
| 8.1.3.2 视频播放数据示例                            |
| 8.2 执行计划40                                  |
| 8.2.1 创建执行计划40                              |
| 8.2.2 管理执行计划42                              |
| 8.2.3 执行计划列表43                              |
| 8.2.4 作业结果和日志查看43                           |
| 8.2.5 多执行计划并行执行                             |
| 8.3 创建作业                                    |

## 1项目管理

创建E-MapReduce集群后,用户可以创建工作流项目,使多个作业可以同时或者按照先后顺序运行,以便更好的管理作业的运行。

#### 创建项目

1. 通过主账号登录阿里云 E-MapReduce 控制台。

2. 单击上方的数据开发页签,进入项目列表页面。

主账号下可以查看该账号下的所有项目(包括所有子账号),子账号仅可以查看具有开发权限的 项目。如需添加项目开发权限,需要通过主账号来配置,请参见用户管理。

3. 单击右上角的新建项目按钮,弹出新建项目对话框。

4. 输入项目名称和项目描述,单击创建。

说明:

只有主账号才能创建项目,即新建项目按钮只对主账号管理员可见。

#### 用户管理

创建新的项目后,您可以为RAM子账号添加该项目的操作权限。

- 1. 在项目列表页面,单击项目右侧的详情。
- 2. 单击用户管理页签。
- 3. 单击添加用户,添加该主账号下的RAM子账号到该项目。

被添加的子账号将成为该项目的成员,并能查看、开发该项目下的作业和工作流。如果不想将子 账号继续设置为所选项目成员,单击用户右侧的删除即可。

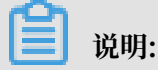

只有主账号才能添加项目成员,即项目列表页面中的用户管理功能只对主账号管理员可见。

#### 关联集群资源

创建新的项目后,您需要为项目关联集群,使得该项目中的工作流可以运行在关联的集群上。

- 1. 在项目列表页面,单击项目右侧的详情。
- 2. 单击集群设置页签。
- 第1. 单击添加集群,从下拉菜单中可以选择已购买的包年包月和按量付费集群(执行临时作业创建的 集群此处不会列示)。

4. 单击确定。

单击集群右侧的删除,可以取消关联该集群资源。

📋 说明:

只有主账号才能添加集群资源,即项目列表页面中的集群设置功能只对主账号管理员可见。

单击集群右侧的修改配置,可以设置提交作业到该集群的队列和用户。具体配置项说明如下:

- ·提交作业默认用户:设置项目使用所选集群提交作业时的默认Hadoop用户,默认值是hadoop, 默认用户只能有一个。
- · 提交作业默认队列:设置项目使用所选集群提交作业时的默认队列,如果此处不填写,则作业会 提交到default队列。
- ·提交作业用户白名单:设置可以提交作业的Hadoop用户,如果有多个用户,可以通过英文半角 逗号 (,)分隔。
- ·提交作业队列白名单:用于设置项目中的作业可以运行在所选集群的队列,若果有多个队列,可 以通过英文半角逗号(,)分隔。
- · 配置客户端白名单: 配置可以提交作业的客户端,用户可以使用EMR的Master节点或EMR购 买的Gateway, ECS自建Gateway暂不支持在此处配置。

## 2 作业编辑

在项目中,您可以创建Shell、Hive、Hive

SQL、Spark、SparkSQL、MapReduce、Sqoop、Pig 、Spark Streaming、Flink 等类型的 作业。

新建作业

1. 通过主账号登录阿里云 E-MapReduce 控制台。

- 2. 单击上方的数据开发页签,进入项目列表页面。
- 3. 单击项目右侧的工作流设计,单击左侧导航栏中的作业编辑进入作业编辑页面。
- 4. 在页面左侧,在需要操作的文件夹上单击右键,选择新建作业。
- 5. 在新建作业对话框中,输入作业名称、作业描述,选择作业类型。

创建作业时作业类型一经确定,不能修改。

6. 单击确定。

📋 说明:

您还可以通过在文件夹上单击右键,进行创建子文件夹、重命名文件夹和删除文件夹操作。

开发作业

关于各类作业的具体开发,请参见《EMR 用户指南》的作业部分。

▋ 说明:

插入 OSS 路径时,如果选择 OSSREF 文件前缀,系统会把 OSS 文件下载到集群本地,并添加到 classpath 中。

· 作业基础设置

单击页面右上角的作业设置,弹出作业设置页面。

- 失败重试次数:设置在工作流运行到该作业失败时,重试的次数。直接在作业编辑页面运行 作业,该选项不会生效。
- 失败策略:设置在工作流运行到该作业失败时,继续执行下一个节点还是暂停当前工作流。
- 添加运行资源:如添加作业执行需依赖的 jar 包或UDF等资源,需将资源先上传至 OSS。在 作页的运行资源中选中该资源后,可以直接在作业中引用该资源。
- 配置参数:指定作业代码中所引用变量的值。用户可以在代码中引用变量,格式为:\${##
   #}。单击右侧的加号图标添加 key 和value, key 为变量名,value 为变量的值。另外,您
   还可以根据调度启动时间自定义时间变量,规则如下:
  - yyyy 表示 4 位的年份。
  - MM 表示月份。
  - dd 表示天。
  - HH 表示 24 小时制, 12 小时制使用 hh。
  - mm 表示分钟。
  - **■** ss 表示秒。

时间变量可以是包含 yyyy 年份的任意时间组合,同时支持用+和-方式来分别表示提前和 延后。例如,变量 \${yyyy-MM-dd}表示当前日期,则:

- 后1年的表示方式: \${yyyy+1y} 或者 \${yyyy-MM-dd hh:mm:ss+1y}。
- 后3月的表示方式: \${yyyyMM+3m}或者\${hh:mm:ss yyyy-MM-dd+3m}。
- 前5天的表示方式: \${yyyyMMdd-5d}或者\${hh:mm:ss yyyy-MM-dd-5d}。

## (!) 注意:

时间变量参数必须以'yyyy'开始,如\${yyyy-MM}。如果希望单独获取月份等特定时间区 域的值,可以在作业内容中使用如下两个函数提取:

- parseDate(<参数名称>, <时间格式>):将给定参数转换为 Date对象。其中,参数名称为上述配置参数中设置的一个变量名,时间格式为设置该变量时所使用的时间格式。如设置一个变量 current\_time = \${yyyyMMddHHmmss-1d},则此处时间格式应设置为'yyyyMMddHHmmss';
- formatDate(<Date对象>, <时间格式>):将给定 Date 对象转换为给定格式的时间字 符串。

函数使用示例:

■ 获取 current\_time 变量的小时字面值: \${formatDate(parseDate(current\_time, 'yyyyMMddHHmmss'), 'HH')}

■ 获取 current\_time 变量的年字面值: \${formatDate(parseDate(current\_time, ' yyyyMMddHHmmss'), 'yyyy')}

・作业高级设置

在作业设置页面,单击高级设置页签。

- 模式:包括从 Worker 节点提交和从 Header/Gateway 节点提交两种模式。

■ Worker 节点提交模式下, 作业通过 Launcher在 YARN 上分配资源进行提交。

■ 从 Header/Gateway 节点提交模式下,作业在分配的机器上直接运行。

- 环境变量:添加作业执行的环境变量,也可以在作业脚本中直接 export 环境变量。

例如您有一个 shell 类型的任务,内容是 echo \${ENV\_ABC}您在这里设置了一个环境变 量,ENV\_ABC=12345那么,上面的 echo 命令您会得到输出结果:12345;进一步,如果您 有一个 shell 类型的作业,内容是 java -jar abc.jar,其中 abc.jar 的内容是:

```
public static void main(String[] args) {System.out.println(System.
getEnv("ENV_ABC"));}
```

那么您会得到结果: 12345

这里的环境变量的设置相当于执行了这样的脚本:

```
export ENV_ABC=12345
java -jar abc.jar
```

- 调度参数:设置作业运行 YARN 队列、CPU、内存和 Hadoop 用户等信息,可以不设置,作业会直接采用Hadoop集群的默认值。

#### 配置说明

新版作业提交支持两种模式:

- ·从 Header/Gateway 节点提交: spark-submit 这个进程在 header 节点运行,不受 YARN 监控。spark-submit比较耗内存,过多的作业会造成 header 节点资源紧张,进而导致整个集 群不稳定。
- ・从 Worker 节点提交: spark-submit 这个进程在 worker 节点运行,占用 YARN 的一个 container,受 YARN 监控。可以缓解 header 节点的资源使用。

spark-submit 进程(在数据开发模块里为 LAUNHCER)是 Spark 的作业提交命令,用来提交 Spark 作业,一般占用 600MB+。

作业配置面板中的内存设置,用于设置 LAUNCHER 的内存配额。

一个完整的 Spark 作业包括: spark-submit (消耗内存: 600 MB) + driver (消耗内存: 看 具体作业,可能是 JOB,也可能是LAUNCHER) + executor (消耗内存:看具体作业实现, JOB)

- 如果 Spark 使用 yarn-client 模式, spark-submit + driver 是在同一个进程中(消耗内存: 600MB + driver的内存消耗)。这个进程在作业提交中使用 LOCAL 模式的话, 是 header 节 点上的一个进程,不受 YARN 监控。如果用 YARN 模式的话,是 worker 上的一个进程,占用 一个YARN container,受 YARN 监控。
- ・ 如果 Spark 使用 YARN cluster 模式, driver 独立一个进程, 占用 YARN 的一个 container
   ,和 spark-submit 不在一个进程。

综上,从Header/Gateway节点提交决定 spark-submit 进程在 header 节点还是在 worker 节点,受不受 YARN 的监控。Spark 的 yarn-client/yarn-cluster 模式,决定 driver 是否和 spark-submit 一个进程。

#### 作业执行

作业开发和配置完成后,您可以单击右上角的运行按钮执行作业。

#### 查看日志

作业运行后,您可以在页面下方的运行记录页签中查看作业的运行日志。单击详情跳转到运行记录 中该作业的详细日志页面,可以看到作业的提交日志、YARN Container 日志。

#### 常见问题

· 流式作业的日志过多, 导致磁盘空间不足的问题

Spark Streaming 等流式作业的场景,建议用户开启日志 Rolling,防止因为运行的时间过长 而导致日志过大,磁盘空间不足的问题,具体开启方法如下:

- 1. 在E-MapReduce 控制台依次单击数据开发 > 项目ID > 作业编辑 > 作业设置 > 高级设置。
- 2. 在环境变量部分单击'+'添加环境变量:

FLOW\_ENABLE\_LOG\_ROLLING = true

3. 保存,重启作业。

### 📕 说明:

如果已经发现作业日志过多,而又不想重启作业,可以先使用 echo > /path/to/log/dir/ stderr 的方式,将作业的日志清空。

## 3临时查询

临时查询是 adhoc 即席查询的场景,只支持 HiveSQL SparkSQL 和 Shell 三种类型,运行临时 查询的语句,在页面下方显示日志和查询结果。

新建作业

作业编辑页中运行作业,单击对应作业详情会跳转到详情页面显示提交日志和运行日志。作业与两 者的区别主要是运行场景不同,临时查询针对数据科学家和数据分析师,主要用SQL为工具。

- 1. 通过主账号登录阿里云 E-MapReduce 控制台。
- 2. 单击上方的数据开发页签,进入项目列表页面。
- 3. 单击对应项目右侧的工作流设计,进入作业编辑页面。
- 4. 单击页面左侧的临时查询页签,进入临时查询页面。
- 5. 在页面左侧,在需要操作的文件夹上单击右键,选择新建作业。
- 6. 在新建作业对话框中,输入作业名称、作业描述,选择作业类型。

创建作业时作业类型一经确定,不能修改。

7. 单击确定。

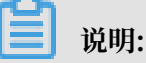

您还可以通过在文件夹上单击右键,进行创建子文件夹、重命名文件夹和删除文件夹操作。

开发作业

关于 HiveSQL SparkSQL 和 shell 作业的具体开发,请参见 EMR 用户指南-数据开发-《作 业》部分。

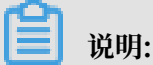

插入 OSS 路径时,如果选择 OSSREF 文件前缀,系统会把OSS文件下载到集群本地,并添加到 classpath 中。

· 作业基础设置

单击页面右上角的作业设置,弹出作业设置页面。

- 添加运行资源:如添加作业执行需依赖的 jar 包或 UDF 等资源,需将资源先上传至 OSS。
   在作页的运行资源中选中该资源后,可以直接在作业中引用该资源。
- 配置参数:指定作业代码中所引用变量的值。用户可以在代码中引用变量,格式为:\${##
   #}。单击右侧的加号图标添加 key 和 value, key 为变量名,value 为变量的值。另外,您
   还可以根据调度启动时间自定义时间变量,规则如下:
  - yyyy 表示 4 位的年份。
  - MM 表示月份。
  - dd 表示天。
  - HH 表示 24 小时制, 12 小时制使用 hh。
  - mm 表示分钟。
  - ss 表示秒。

时间变量可以是包含 yyyy 年份的任意时间组合,同时支持用+和-方式来分别表示提前和延后。例如,变量 \${yyyy-MM-dd}表示当前日期,则:

- 后1年的表示方式: \${yyyy+1y} 或者 \${yyyy-MM-dd hh:mm:ss+1y}。
- 后3月的表示方式: \${yyyyMM+3m}或者\${hh:mm:ss yyyy-MM-dd+3m}。
- 前5天的表示方式:\${yyyyMMdd-5d}或者\${hh:mm:ss yyyy-MM-dd-5d}。

## (!) 注意:

时间变量参数必须以'yyyy'开始,如\${yyyy-MM}。如果希望单独获取月份等特定时间区 域的值,可以在作业内容中使用如下两个函数提取:

- parseDate(<参数名称>, <时间格式>):将给定参数转换为 Date 对象。其中,参数 名称为上述配置参数中设置的一个变量名,时间格式为设置该变量时所使用的时间格 式。如设置一个变量 current\_time = \${yyyyMMddHHmmss-1d},则此处时间格 式应设置为'yyyyMMddHHmmss';
- formatDate(<Date对象>, <时间格式>): 将给定 Date 对象转换为给定格式的时间字 符串。

#### 函数使用示例:

■ 获取 current\_time 变量的小时字面值: \${formatDate(parseDate(current\_time, 'yyyyMMddHHmmss'), 'HH')}

- 获取 current\_time 变量的年字面值: \${formatDate(parseDate(current\_time, ' yyyyMMddHHmmss'), 'yyyy')}
- ・作业高级设置

在作业设置页面,单击高级设置页签。

- 模式:包括从 Worker 节点提交和从 Header/Gateway 节点提交两种模式。
  - Worker 节点提交模式下,作业通过 Launcher在 YARN 上分配资源进行提交。
  - 从 Header/Gateway 节点提交模式下,作业在分配的机器上直接运行。
- 调度参数:设置作业运行 YARN 队列、CPU、内存和 Hadoop 用户等信息,可以不设置,作业会直接采用 Hadoop 集群的默认值。

作业执行

作业开发和配置完成后,您可以单击右上角的运行按钮执行作业。

#### 查看日志

作业运行后,您可以在页面下方的日志页签中查看作业的运行日志。

## 4工作流编辑

E-MapReduce 工作流支持通过 DAG 的方式并行执行大数据作业,用户可以暂停、停止、重新运行工作流,还可以在 Web UI 查看工作流的执行状态。

#### 新建工作流

- 1. 通过主账号登录阿里云 E-MapReduce 控制台。
- 2. 单击上方的数据开发页签,进入项目列表页面。
- 3. 单击对应项目右侧的工作流设计,然后单击左侧的工作流设计页签,进入工作流设计页面。
- 4. 在页面左侧,在需要操作的文件夹上单击右键,选择新建工作流。
- 5. 在新建工作流对话框中,输入工作流名称、工作流描述,选择执行集群。

用户可以选择已经创建的且被关联到该项目的预付费和后付费EMR集群用于执行工作流,也可以通过集群模板的方式新建一个临时集群用于执行该工作流。

6. 单击确定。

#### 编辑工作流

用户可以通过拖拽方式将不同类型的作业拉到工作流编辑画布,将不同作业节点通过连线的方式指 定工作流的流转。作业拖拽完成后,从控制节点处拖拽END组件到画布中,表示整个工作流设计完 成。

#### 配置工作流

在工作流设计页面的右侧,单击配置按钮,可以进行工作流调度配置。

・执行集群

选择当前工作流中各个节点默认的执行集群,有以下两种模式:

- 常驻集群:选择当前已存在的集群,工作流执行时,相关任务会下发到该集群中。
- 按需集群:选择#unique\_8,调度系统在工作流启动时先按模版创建一个集群,然后将作业
   下发到该集群上执行。在工作流结束后,调度系统会自动释放该集群。

- ・ 调度策略: 在开启工作流调度后, 时间依赖是默认必须使用的, 同时您可以添加工作流依赖调度。
  - 时间调度:设置工作流调度的开始时间和结束时间,在此时间范围内,系统会根据您设置的 周期执行工作流。
  - 依赖调度:从所选项目中,选择当前工作流的前续工作流。当前续工作流执行完成后,当前
     工作流才会被调度执行。目前依赖调度只能选择一个工作流。
- ・告警配置

目前支持通过短信、邮件和钉钉群的方式发送告警,相关告警事件包括:

- 执行失败: 工作流执行失败时告警
- 节点失败: 工作流中有节点执行失败时告警
- 执行成功:工作流执行成功时发送通知
- 启动超时:如果工作流中有节点在下发到集群后 30 分钟内还没有启动,将发送告警信息并取 消该节点任务

#### 执行工作流

工作流设计和配置完成后,您可以单击右上角的运行按钮执行工作流。

查看并操作工作流实例

工作流运行后,单击左侧的运行记录页签,可以查看工作流实例的运行状态。单击工作流实例对应的详情,可以查看作业实例的运行情况,也可以暂停、恢复、停止和重跑工作流实例。

- · 暂停工作流后: 正在运行的作业节点会继续执行, 但后续的作业节点不再执行, 可以单击恢复工作流, 系统将继续执行暂停作业节点之后的作业。
- ·取消工作流:所有正在运行的作业节点立即停止。
- · 重跑工作流实例:系统将从工作流的start节点从头开始执行工作流。

## 5 集群模板

集群模版是为快速创建集群而保存的配置。目前,集群模版用于数据开发工作流自动创建测试集 群,后续会支持其他使用场景。

入口:阿里云 E-MapReduce 控制台 -> 数据开发 -> 集群模版

使用

集群模版的创建过程与集群创建基本一致,在基础配置中,您需要指定模版的名字。 您可以在集群 模版列表对应条目后单击编辑按钮修改集群模版。修改之后,会立即生效到引用此模版的工作流。 您也可以在集群模版列表中单击删除按钮删除对应集群模版。在 EMR 工作流中使用集群模板创建 的集群,工作流执行结束后,集群会自动释放。

(!) 注意:

系统不会检查此模版是否被引用,删除之后,通过集群模版自动创建集群的工作流会失败。

关于集群模版在工作流中的使用,请参见#unique\_10。

限制

- ·集群模版可能不支持新的集群类型,如有需求,您可提交工单
- · 暂不支持集群密码设置

## 6 云监控事件编码

在云监控的事件监控模块中,您可以订阅EMR数据开发相关的系统事件,实现电话告警之类的需求。

云监控系统事件编码及其含义如下:

| 事件编码          | 事件描述        | 事件类型 |
|---------------|-------------|------|
| EMR-110401002 | 工作流已成功。     | FLOW |
| EMR-110401003 | 工作流已提交。     | FLOW |
| EMR-110401004 | 作业已提交。      | FLOW |
| EMR-110401005 | 工作流节点已启动。   | FLOW |
| EMR-110401006 | 工作流节点状态已检查。 | FLOW |
| EMR-110401007 | 工作流节点已完成。   | FLOW |
| EMR-110401008 | 工作流节点已结束。   | FLOW |
| EMR-110401009 | 工作流节点已取消。   | FLOW |
| EMR-110401010 | 工作流已取消。     | FLOW |
| EMR-110401011 | 工作流已重跑。     | FLOW |
| EMR-110401012 | 工作流已恢复。     | FLOW |
| EMR-110401013 | 工作流已暂停。     | FLOW |
| EMR-110401014 | 工作流已结束。     | FLOW |
| EMR-110401015 | 工作流节点已失败。   | FLOW |
| EMR-110401016 | 作业已失败。      | FLOW |
| EMR-210401001 | 工作流已失败。     | FLOW |
| EMR-210401003 | 工作流节点启动超时。  | FLOW |
| EMR-210401004 | 作业启动超时。     | FLOW |

## 7 作业

## 7.1 作业的可执行操作

您可以对作业进行创建、克隆、修改,删除操作。

作业的创建

一个新作业可以在任何时候被创建。被创建的作业目前只可以在所创建的 Region 内被使用。

作业的克隆

完全的克隆一个已经存在作业的配置。同样也只限定在同一个 Region 内。

作业的修改

如果要将作业加入到一个执行计划中,需要保证该执行计划当前没有在运行中,同时也需要保证执 行计划的周期调度没有在调度中,这个时候才可以修改该作业。

如果要将这个作业加入到多个执行计划中,需停止要加入的所有执行计划的运行和周期调度后才可 以修改。因为修改作业会导致所有使用该作业的执行计划也发生变化,可能会导致正在执行的或者 周期调度的执行计划的错误。

如果想要进行调试,推荐使用克隆功能,完成调试后,替换执行计划中的原作业。

作业的删除

和修改一样,只有在作业加入的执行计划当前没有在运行中,同时周期调度也没有在调度中的情况下,才能被删除。

## 7.2 作业日期设置

在创建作业过程中,支持在作业参数中设置时间变量通配符。

#### 变量通配符格式

E-MapReduce 所支持的变量通配符的格式为\${dateexpr-1d} 或者 \${dateexpr-1h} 的格式。例如,假设当前时间为 20160427 12:08:01:

- ·如果在作业参数中写成 \${yyyyMMdd HH:mm:ss-1d},那么这个参数通配符在真正执行的时候 会被替换成 20160426 12:08:01,即在当前日期上减了一天并精确到了秒。
- ・如果写成 \${yyyyMMdd-1d},则执行时会替换成 20160426,表示当前日期的前一天。
- ・如果写成 \${yyyyMMdd},则会被替换成 20160427,直接表示当前的日期。

dateexpr 表示标准的时间格式表达式,对应的时间会按照该表达式指定的格式进行格式化,后面可以再跟上对应加减的时间。支持表达式后面的加减 1d(加减1天),也可以写成加减 N 天或者加减 N 小时,例如 \${yyyyMMdd-5d}、\${yyyyMMdd+5d}、\${yyyyMMdd+5h}、\${yyyyMMdd+5h}、\${yyyyMMdd-5d}、\${yyyyMMdd+5d}、\${yyyyMMdd+5h}、\${yyyyMMdd+5h}

目前 E-MapReduce 仅支持小时和天维度的加减,即只支持在 dateexpr 后面 +Nd、-Nd、+Nh、-Nh 的形式(dateexpr 为时间格式表达式,N 为整数)。

示例

- 1. 在作业编辑页面单击右上角作业设置。
- 在配置参数部分单击添加图标新增参数,并按照上文介绍的变量通配符格式填写参数,如下图所示:
- 3. 配置完成后就可以在作业中引用配置的参数的key了。

### 7.3 Hive SQL 作业配置

本文介绍 Hive SQL 作业配置的操作步骤。

操作步骤

1. 通过主账号登录阿里云 E-MapReduce 控制台。

- 2. 单击上方的数据开发页签,进入项目列表页面。
- 3. 单击对应项目右侧的工作流设计,在左侧导航栏中单击作业编辑进入作业编辑页面。
- 4. 在页面左侧,在需要操作的文件夹上单击右键,选择新建作业

# 5. 填写作业名称,作业描述;选择 Hive SQL 作业类型,表示创建的作业是一个 Hive SQL 作业。Hive SQL 作业在 E-MapReduce 后台使用以下的方式提交:

hive -e {SQL CONTENT}

其中 SQL\_CONTENT 为作业编辑器中填写的 SQL 语句。

| 新建作业            |                | ×    |
|-----------------|----------------|------|
| * 所属项目:         |                |      |
| * 所属文件夹:        |                |      |
| * 作业名称:         | Hive SQL test  |      |
| * 作业描述:         | this is a test |      |
|                 |                |      |
|                 |                |      |
|                 |                |      |
| * 作 <u>业</u> 类型 | HiveSQL ~      |      |
|                 |                | 确定取消 |

6. 单击确定。

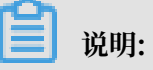

您还可以通过在文件夹上单击右键,进行创建子文件夹、重命名文件夹和删除文件夹操作。

7. 在作业内容输入框中填入 Hive SQL 语句,例如:

```
-- SQL语句示例
-- SQL语句最大不能超过64KB
show databases;
show tables;
-- 系统会自动为SELECT语句加上'limit 2000'的限制
```

#### select \* from test1;

| <ul> <li>         MIVE_SQL FJ-0FD87807F90EA790 作业内容:     </li> </ul>                                                                   | ● 运行 ◎ 停止 | 保存 作业设置 # | 附口    |
|----------------------------------------------------------------------------------------------------|-----------|-----------|-------|
| 1 - 90证语句声例<br>2 90证语句画大不简单就过6488<br>3 show tabless;<br>4 show tabless;<br>5 苏联会自动为SELECT语句加上'limit 2000'的限制<br>6 select * from test1; |           | ₩         |       |
|                                                                                                    |           |           |       |
| 实际运行(仅供参考)                                                                                                    |           | × 1       | 10.12 |
| hive -e SQL语句示例<br>SQL语句删大不能超过64K8<br>show Satebases;<br>show Satebases;                                                               |           | +         |       |
| 系統全自动力55LFCT语句加上'limit 2000 的現例<br>select * from testly"                                                                               |           | 53<br>53  |       |

8. 单击保存,作业配置即定义完成。

## 7.4 Hadoop MapReduce 作业配置

本文介绍 Hadoop MapReduce 作业配置的操作步骤。

- 1. 通过主账号登录阿里云 E-MapReduce 控制台。
- 2. 单击上方的数据开发页签,进入项目列表页面。
- 3. 单击对应项目右侧的工作流设计,在左侧导航栏中单击作业编辑进入作业编辑页面。
- 4. 在页面左侧,在需要操作的文件夹上单击右键,选择新建作业。
- 5. 填写作业名称,作业描述;选择 Hadoop 作业类型。表示创建的作业是一个 Hadoop Mapreduce 作业。这种类型的作业,其后台实际上是通过以下的方式提交的 Hadoop 作业。

hadoop jar xxx.jar [MainClass] -Dxxx ....

6. 单击确定。

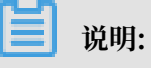

您还可以通过在文件夹上单击右键,进行创建子文件夹、重命名文件夹和删除文件夹操作。

7. 在作业内容输入框中填写提交该作业需要提供的命令行参数。所填写的命令行参数需要 自jadoop jar 命令后的第一个参数开始填写,即在输入框中首先填写运行该作业所需的 jar 包 所在路径,再填写 [MainClass] 和其它您想要设置的命令行参数。

例如,您想要提交一个 Hadoop 的 sleep 作业,该作业不读写任何数据、只提交一些 mapper 和 reducer task 到集群中,且每个 task 执行时需要 sleep 一段时间。在 Hadoop(以 hadoop-2.6.0版本为例)中,该作业处于 Hadoop 发行版的 hadoop-mapreduce-clientjobclient-2.6.0-tests.jar 包文件中。这种情况下,如果您通过命令行的方式提交该作

业,需要执行以下命令:

hadoop jar /path/to/hadoop-mapreduce-client-jobclient-2.6.0-tests. jar sleep -m 3 -r 3 -mt 100 -rt 100

而在 E-MapReduce 中配置这个作业,则应在作业内容输入框中填写以下内容:

/path/to/hadoop-mapreduce-client-jobclient-2.6.0-tests.jar sleep -m
3 -r 3 -mt 100 -rt 100

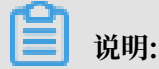

这里用的 jar 包路径是 E-MapReduce 宿主机上的一个绝对路径,这种方式有一个问题,就是 用户可能会将这些 jar 包放置在任何位置,而且随着集群的创建和释放,这些 jar 包也会跟着 释放而变得不可用。所以,请使用以下方法上传 jar 包:

- a. 用户将自己的 jar 包上传到 OSS 的 bucket 中进行存储,当配置 Hadoop 的参数时,单 击选择 OSS 路径,从 OSS 目录中进行选择要执行的 jar 包。系统会为用户自动补齐 jar 包 所在的 OSS 地址。请务必将代码的 jar 的前缀切换为 ossref (单击切换资源类型),以保 证这个 jar 包会被 E-MapReduce 正确下载。
- b. 单击确定, 该 jar 包所在的 OSS 路径地址就会自动填充到应用参数选项框中。作业提交的时候,系统能够根据这个路径地址自动从 OSS 找到相应的 jar 包。
- c. 在该 OSS 的 jar 包路径后面,即可进一步填写作业运行的其他命令行参数。

8. 单击保存, 作业配置即定义完成。

上面的例子中,sleep 作业并没有数据的输入输出,如果作业要读取数据,并输出处理结果(比如wordcount),则需要指定数据的 input 路径和 output 路径。用户可以读写 E-MapReduce 集群 HDFS 上的数据,同样也可以读写 OSS 上的数据。如果需要读写 OSS 上的数据,只需要在填写 input 路径和 output 路径时,数据路径写成 OSS 上的路径地址即可,例如:

jar ossref://emr/checklist/jars/chengtao/hadoop/hadoop-mapreduceexamples-2.6.0.jar randomtextwriter -D mapreduce.randomtextwriter.

```
totalbytes=320000 oss://emr/checklist/data/chengtao/hadoop/Wordcount/
Input
```

## 7.5 Hive 作业配置

E-MapReduce 默认为提供了 Hive 环境,用户可以直接使用 Hive 来创建和操作自己的表和数据。

#### 操作步骤

1. 用户需要提前准备好 Hive SQL 的脚本,例如:

```
USE DEFAULT;
DROP TABLE uservisits;
CREATE EXTERNAL TABLE IF NOT EXISTS uservisits (sourceIP STRING,
destURL STRING,visitDate STRING,adRevenue DOUBLE,userAgent STRING
,countryCode STRING,languageCode STRING,searchWord STRING,duration
INT) ROW FORMAT DELIMITED FIELDS TERMINATED BY ',' STORED AS
SEQUENCEFILE LOCATION '/HiBench/Aggregation/Input/uservisits';
DROP TABLE uservisits_aggre;
CREATE EXTERNAL TABLE IF NOT EXISTS uservisits_aggre (sourceIP
STRING, sumAdRevenue DOUBLE) STORED AS SEQUENCEFILE LOCATION '/
HiBench/Aggregation/Output/uservisits_aggre';
INSERT OVERWRITE TABLE uservisits_aggre SELECT sourceIP, SUM(
adRevenue) FROM uservisits GROUP BY sourceIP;
```

2. 保存该脚本文件(例如 uservisits\_aggre\_hdfs.hive),然后上传到 OSS 的某个目录

中(例如oss://path/to/uservisits\_aggre\_hdfs.hive)。

- 3. 通过主账号登录阿里云 E-MapReduce 控制台。
- 4. 单击上方的数据开发页签,进入项目列表页面。
- 5. 单击对应项目右侧的工作流设计,在左侧导航栏中单击作业编辑进入作业编辑页面。
- 6. 在页面左侧,在需要操作的文件夹上单击右键,选择新建作业。
- 7. 填写作业名称,作业描述。
- 选择 Hive 作业类型,表示创建的作业是一个 Hive 作业。这种类型的作业,其后台实际上是通 过以下的方式提交。

```
hive [user provided parameters]
```

9. 单击确定。

### 说明:

您还可以通过在文件夹上单击右键,进行创建子文件夹、重命名文件夹和删除文件夹操作。

10.在作业内容输入框中填入 Hive 命令后续的参数。例如,如果需要使用刚刚上传到 OSS 的 Hive 脚本,则填写的内容如下:

-f ossref://path/to/uservisits\_aggre\_hdfs.hive

您也可以单击选择 OSS 路径,从 OSS 中进行浏览和选择,系统会自动补齐 OSS 上 Hive 脚本的绝对路径。请务必将 Hive 脚本的前缀修改为 ossref(单击切换资源类型),以保证 E-MapReduce 可以正确下载该文件。

11.单击保存, Shell 作业即定义完成。

### 7.6 Pig 作业配置

E-MapReduce 中,用户申请集群的时候,默认为用户提供了 Pig 环境,用户可以直接使用 Pig 来 创建和操作自己的表和数据。

#### 操作步骤

1. 用户需要提前准备好 Pig 的脚本,例如:

```
```shell
 /*
 * Licensed to the Apache Software Foundation (ASF) under one
 * or more contributor license agreements. See the NOTICE file
 * distributed with this work for additional information
 * regarding copyright ownership. The ASF licenses this file
 * to you under the Apache License, Version 2.0 (the
 * "License"); you may not use this file except in compliance
 * with the License. You may obtain a copy of the License at
 *
 *
       http://www.apache.org/licenses/LICENSE-2.0
 * Unless required by applicable law or agreed to in writing,
software
 * distributed under the License is distributed on an "AS IS" BASIS,
 * WITHOUT WARRANTIES OR CONDITIONS OF ANY KIND, either express or
implied.
 * See the License for the specific language governing permissions
and
 * limitations under the License.
 */
 -- Query Phrase Popularity (Hadoop cluster)
 -- This script processes a search query log file from the Excite
search engine and finds search phrases that occur with particular
high frequency during certain times of the day.
  - Register the tutorial JAR file so that the included UDFs can be
called in the script.
 REGISTER oss://emr/checklist/jars/chengtao/pig/tutorial.jar;
  -- Use the PigStorage function to load the excite log file into
the "raw" bag as an array of records.
  - Input: (user,time,query)
raw = LOAD 'oss://emr/checklist/data/chengtao/pig/excite.log.bz2'
USING PigStorage('\t') AS (user, time, query);
-- Call the NonURLDetector UDF to remove records if the query field
 is empty or a URL.
```

clean1 = FILTER raw BY org.apache.pig.tutorial.NonURLDetector(query ); -- Call the ToLower UDF to change the query field to lowercase. clean2 = FOREACH clean1 GENERATE user, time, org.apache.pig. tutorial.ToLower(query) as query; -- Because the log file only contains queries for a single day, we are only interested in the hour. -- The excite query log timestamp format is YYMMDDHHMMSS. -- Call the ExtractHour UDF to extract the hour (HH) from the time field. houred = FOREACH clean2 GENERATE user, org.apache.pig.tutorial. ExtractHour(time) as hour, query; -- Call the NGramGenerator UDF to compose the n-grams of the query. ngramed1 = FOREACH houred GENERATE user, hour, flatten(org.apache. pig.tutorial.NGramGenerator(query)) as ngram; -- Use the DISTINCT command to get the unique n-grams for all records. ngramed2 = DISTINCT ngramed1; -- Use the GROUP command to group records by n-gram and hour. hour\_frequency1 = GROUP ngramed2 BY (ngram, hour); -- Use the COUNT function to get the count (occurrences) of each n -gram.  $hour_frequency2 = FOREACH hour_frequency1 GENERATE flatten($0),$ COUNT(\$1) as count; -- Use the GROUP command to group records by n-gram only. -- Each group now corresponds to a distinct n-gram and has the count for each hour. uniq\_frequency1 = GROUP hour\_frequency2 BY group::ngram; -- For each group, identify the hour in which this n-gram is used with a particularly high frequency. -- Call the ScoreGenerator UDF to calculate a "popularity" score for the n-gram. uniq\_frequency2 = FOREACH uniq\_frequency1 GENERATE flatten(\$0), flatten(org.apache.pig.tutorial.ScoreGenerator(\$1)); -- Use the FOREACH-GENERATE command to assign names to the fields uniq\_frequency3 = FOREACH uniq\_frequency2 GENERATE \$1 as hour, \$0 as ngram, \$2 as score, \$3 as count, \$4 as mean; -- Use the FILTER command to move all records with a score less than or equal to 2.0. filtered\_uniq\_frequency = FILTER uniq\_frequency3 BY score > 2.0; -- Use the ORDER command to sort the remaining records by hour and score. ordered unig frequency = ORDER filtered unig frequency BY hour, score; -- Use the PigStorage function to store the results. -- Output: (hour, n-gram, score, count, average\_counts\_among \_all\_hours) STORE ordered unig frequency INTO 'oss://emr/checklist/data/ chengtao/pig/script1-hadoop-results' USING PigStorage();

- 2. 将该脚本保存到一个脚本文件中,例如叫 script1-hadoop-oss.pig,然后将该脚本上传到
   OSS 的某个目录中(例如: oss://path/to/script1-hadoop-oss.pig)。
- 3. 通过主账号登录阿里云 E-MapReduce 控制台。
- 4. 单击上方的数据开发页签,进入项目列表页面。
- 5. 单击对应项目右侧的工作流设计,在左侧导航栏中单击作业编辑进入作业编辑页面。
- 6. 在页面左侧,在需要操作的文件夹上单击右键,选择新建作业。

- 7. 填写作业名称,作业描述。
- 8. 选择 Pig 作业类型,表示创建的作业是一个 Pig 作业。这种类型的作业,其后台实际上是通过 以下的方式提交。

```
pig [user provided parameters]
```

9. 单击确定。

📕 说明:

您还可以通过在文件夹上单击右键,进行创建子文件夹、重命名文件夹和删除文件夹操作。

10.在作业内容输入框中填入 Pig 命令后续的参数。例如,如果需要使用刚刚上传到 OSS 的 Pig 脚

本,则填写如下:

```
-x mapreduce ossref://emr/checklist/jars/chengtao/pig/script1-hadoop
-oss.pig
```

您也可以单击选择 OSS 路径,从 OSS 中进行浏览和选择,系统会自动补齐 OSS 上 Pig 脚本的绝对路径。请务必将 Pig 脚本的前缀修改为 ossref(单击切换资源类型),以保证 E-MapReduce 可以正确下载该文件。

11.单击保存, Shell 作业即定义完成。

### 7.7 Spark 作业配置

本文介绍 Spark 作业配置的操作步骤。

操作步骤

- 1. 通过主账号登录阿里云 E-MapReduce 控制台,进入集群列表页面。
- 2. 单击上方的数据开发页签,进入项目列表页面。
- 3. 单击对应项目右侧的工作流设计,在左侧导航栏中单击作业编辑进入作业编辑页面。
- 4. 在页面左侧,在需要操作的文件夹上单击右键,选择新建作业。
- 5. 填写作业名称,作业描述。
- 6. 选择 Spark 作业类型,表示创建的作业是一个 Spark 作业。Spark 作业在 E-MapReduce 后 台使用以下的方式提交:

```
spark-submit [options] --class [MainClass] xxx.jar args
```

7. 单击确定。

📕 说明:

您还可以通过在文件夹上单击右键,进行创建子文件夹、重命名文件夹和删除文件夹操作。

- 在作业内容输入框中填写提交该 Spark 作业需要的命令行参数。请注意,应用参数框中只需要 填写spark-submit之后的参数即可。以下分别示例如何填写创建 Spark 作业和 pyspark 作 业的参数。
  - ・ 创建 Spark 作业
    - 新建一个 Spark WordCount 作业。
    - 作业名称: Wordcount
    - 类型:选择 Spark
    - 应用参数:
      - 在命令行下完整的提交命令是:

```
spark-submit --master yarn-client --driver-memory 7G --
executor-memory 5G --executor-cores 1 --num-executors 32 --
class com.aliyun.emr.checklist.benchmark.SparkWordCount emr
-checklist_2.10-0.1.0.jar oss://emr/checklist/data/wc oss://
emr/checklist/data/wc-counts 32
```

■ 在 E-MapReduce 作业的作业内容输入框中只需要填写:

```
--master yarn-client --driver-memory 7G --executor-memory 5G
--executor-cores 1 --num-executors 32 --class com.aliyun.emr
.checklist.benchmark.SparkWordCount ossref://emr/checklist/
jars/emr-checklist_2.10-0.1.0.jar oss://emr/checklist/data/wc
oss://emr/checklist/data/wc-counts 32
```

#### ! 注意:

作业 jar 包保存在 OSS 中,引用这个 jar 包的方式是 ossref://emr/checklist/

jars/emr-checklist\_2.10-0.1.0.jar。您可以单击选择OSS路径,从OSS中进

行浏览和选择,系统会自动补齐 OSS 上 Spark 脚本的绝对路径。请务必将默认的 OSS 协议切换成 ossref 协议。

・ 创建 pyspark 作业

E-MapReduce 除了支持 Scala 或者 Java 类型作业外,还支持 python 类型 Spark 作业。 以下新建一个 python 脚本的 Spark Kmeans 作业。

- 作业名称: Python-Kmeans
- 类型: Spark
- 应用参数:

```
--master yarn-client --driver-memory 7g --num-executors 10 --
executor-memory 5g --executor-cores 1 ossref://emr/checklist/
python/kmeans.py oss://emr/checklist/data/kddb 5 32
```

- 支持 Python 脚本资源的引用,同样使用 ossref 协议。
- pyspark 目前不支持在线安装 Python 工具包。
- 9. 单击保存, Spark 作业即定义完成。

## 7.8 Spark SQL 作业配置

本文介绍 Spark SQL 作业配置的操作步骤。

```
门 说明:
```

Spark SQL 提交作业的模式默认是 yarn-client 模式。

#### 操作步骤

- 1. 通过主账号登录阿里云 E-MapReduce 控制台,进入集群列表页面。
- 2. 单击上方的数据开发页签,进入项目列表页面。
- 3. 单击对应项目右侧的工作流设计,在左侧导航栏中单击作业编辑进入作业编辑页面。
- 4. 在页面左侧,在需要操作的文件夹上单击右键,选择新建作业。
- 5. 填写作业名称,作业描述。
- 6. 选择 Spark SQL 作业类型,表示创建的作业是一个 Spark SQL 作业。Spark SQL 作业在 E-MapReduce 后台使用以下的方式提交:

```
spark-sql [options] [cli option]spark-sql [options] -e {SQL_CONTENT}
```

- ・ options:通过在作业配置->高级配置->添加环境变量 SPARK\_CLI\_PARAMS 来设置,如
   SPARK\_CLI\_PARAMS="--executor-memory 1g --executor-cores
- · SQL\_CONTENT: 作业编辑器中填写的 SQL 语句。

7. 单击确定。

🧾 说明:

您还可以通过在文件夹上单击右键,进行创建子文件夹、重命名文件夹和删除文件夹操作。

8. 在作业内容输入框中填入 Spark SQL 语句,如:

```
-- SQL语句示例
-- SQL语句最大不能超过64KB
show databases;
show tables;
-- 系统会自动为SELECT语句加上'limit 2000'的限制
select * from test1;
```

9. 单击保存, Spark SQL 作业即定义完成。

## 7.9 Shell 作业配置

本文介绍 Shell 作业配置的操作步骤。

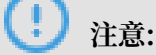

目前 Shell 脚本默认是使用 Hadoop 用户执行的,如果需要使用 root 用户,可以使用 sudo 命

令。请谨慎使用 Shell 脚本作业。

操作步骤

- 1. 通过主账号登录阿里云 E-MapReduce 控制台,进入集群列表页面。
- 2. 单击上方的数据开发页签。
- 3. 单击对应项目右侧的工作流设计,在左侧导航栏中单击作业编辑进入作业编辑页面。
- 4. 在页面左侧,在需要操作的文件夹上单击右键,选择新建作业。
- 5. 填写作业名称,作业描述。
- 6. 选择 Shell 作业类型,表示创建的作业是一个 Bash Shell 作业。
- 7. 单击确定。

### 📕 说明:

您还可以通过在文件夹上单击右键,进行创建子文件夹、重命名文件夹和删除文件夹操作。

- 8. 在作业内容输入框中填入 Shell 命令后续的参数。
  - ・ -c 选项

-c 选项可以直接设置要运行的 Shell 脚本,在作业内容输入框中直接输入,如下所示:

-c "echo 1; sleep 2; echo 2; sleep 4; echo 3; sleep 8; echo 4; sleep 16; echo 5; sleep 32; echo 6; sleep 64; echo 8; sleep 128; echo finished"

・ -f 选项

-f 选项可以直接运行 Shell 脚本文件。通过将 Shell 脚本文件上传到 OSS 上,在 job 参数里面可以直接制定 OSS 上的 Shell 脚本,比使用 -c 选项更加灵活,如下所示:

-f ossref://mxbucket/sample/sample-shell-job.sh

9. 单击保存, Shell 作业即定义完成。

## 7.10 Sqoop 作业配置

本文介绍 Sqoop 作业配置的操作步骤。

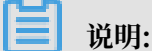

只有 E-MapReduce 产品版本 V1.3.0(包括)以上支持 Sqoop 作业类型。在低版本集群上运行 Sqoop 作业会失败, errlog 会报不支持的错误。参数细节请参见数据传输 Sqoop。

操作步骤

- 1. 通过主账号登录阿里云 E-MapReduce 控制台,进入集群列表页面。
- 2. 单击上方的数据开发页签,进入项目列表页面。
- 3. 单击对应项目右侧的工作流设计,在左侧导航栏中单击作业编辑进入作业编辑页面。
- 4. 在页面左侧,在需要操作的文件夹上单击右键,选择新建作业。
- 5. 填写作业名称,作业描述;选择 Sqoop 作业类型,表示创建的作业是一个 Sqoop 作业。Sqoop 作业在 E-MapReduce 后台使用以下的方式提交:

```
sqoop [args]
```

- 6. 在作业内容输入框中填入 Sqoop 命令后续的参数。
- 7. 单击确定。

📕 说明:

您还可以通过在文件夹上单击右键,进行创建子文件夹、重命名文件夹和删除文件夹操作。

8. 单击保存, Sqoop 作业即定义完成。

## 7.11 Flink作业配置

本文介绍 Flink 作业配置的操作步骤。

前提条件

- · 已创建好项目,详情请参见项目管理。
- · 已获取作业所需的资源,以及作业要处理的数据文件,例如,JAR包、数据文件名称,以及两者 的保存路径。

操作步骤

- 1. 通过主账号登录阿里云 E-MapReduce 控制台,进入集群列表页面。
- 2. 单击上方的数据开发页签,进入项目列表页面。
- 3. 单击对应项目右侧的工作流设计, 然后在左侧导航栏中单击作业编辑。
- 4. 在作业编辑页面左侧,右键单击作业所属的文件夹并选择新建作业。

通过右键单击文件夹,您还可以进行创建子文件夹、重命名文件夹和删除文件夹操作。

- 5. 在弹出的新建作业对话框中,输入作业名称和作业描述,并从作业类型列表中选择Flink。
- 6. 完成上述参数配置后,单击确定,创建一个作业。
- 7. 创建作业完成后,您需要给作业配置内容。

| R      | 靖輸入 Q 公     |         | Count ×    |                |                                                                 |                |        |                       |     |
|--------|-------------|---------|------------|----------------|-----------------------------------------------------------------|----------------|--------|-----------------------|-----|
| 项<br>目 | ✓ □ JOB     | 🕜 FLINK | FJ-D96CFB7 | E286C037E 作业   | 内容: 🕜                                                           | 5 @ 停止         | 保存     | 作业设置                  | 帮助口 |
| 管理     | 🕻 WordCount | 1       | run ossre  | f://path/to    | /oss/of/WordCount.jarinput /path/to/some/text/dataout           | put /path/to/r | esult  | a na faith an faith a |     |
| ◎作业编辑  |             |         |            |                |                                                                 |                | 7<br>- | -                     |     |
| n<br>T |             |         |            |                |                                                                 |                | _      | _                     |     |
| 作      | 1           |         | 实际运行(      | 仅供参考)          |                                                                 |                | ×      | 2                     |     |
| 设      | , i         |         | flink ru   | n ossref://pat | th/to/oss/of/WordCount.jarinput /path/to/some/text/dataoutput / | path/to/result |        | 28                    |     |
| ìt     |             | 日志      | 运行记录       | 所属工作流          |                                                                 | 十插入OSS路径       | € 美05  | S控制台上传                | ~ ~ |
| Q临时查询  |             |         |            |                | 智无运行日志                                                          |                |        |                       |     |

#### Flink作业的作业内容示例如下:

```
run ossref://path/to/oss/of/WordCount.jar --input /path/to/some/text
/data --output /path/to/result
```

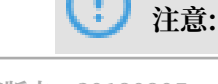

如果作业JAR包保存在OSS中,则引用这个JAR包的方式是ossref://xxx/.../xxx.jar。 您可以单击选择OSS路径,从OSS中进行浏览和选择,系统会自动补齐OSS上Flink脚本的绝对 路径。请务必将默认的OSS协议切换成ossref协议。

如果是在E-MapReduce后台的命令行中,Flink作业提交命令的格式和示例如下:

· Flink作业提交命令的格式:

```
flink run [options] xxx.jar args
```

·本例中Flink作业的提交命令:

```
flink run WordCount.jar --input /path/to/some/text/data --output /
path/to/result
```

8. 完成上述参数配置后,单击保存,Flink作业即定义完成。

## 7.12 Spark Streaming作业配置

本文介绍 Spark Streaming作业配置的操作步骤。

#### 前提条件

- · 已创建好项目,详情请参见项目管理。
- ·已准备好作业所需的资源,以及作业要处理的数据。

#### 操作步骤

- 1. 通过主账号登录阿里云 E-MapReduce 控制台,进入集群列表页面。
- 2. 单击上方的数据开发页签,进入项目列表页面。
- 3. 单击对应项目右侧的工作流设计, 然后在左侧导航栏中单击作业编辑。
- 4. 在作业编辑页面左侧,右键单击作业所属的文件夹并选择新建作业。

```
📋 说明:
```

通过右键单击文件夹,您还可以进行创建子文件夹、重命名文件夹和删除文件夹操作。

- 5. 在弹出的新建作业对话框中,输入作业名称和作业描述,并从作业类型列表中选择Spark Streaming。
- 6. 完成上述参数配置后,单击确定,创建一个作业。
- 7. 创建作业完成后,您需要给作业配置内容。

作业名称以SlsStreaming为例,作业的作业内容示例如下:

```
--master yarn-client --driver-memory 7G --executor-memory 5G --
executor-cores 1 --num-executors 32 --class com.aliyun.emr.checklist
```

```
.benchmark.SlsStreaming emr-checklist_2.10-0.1.0.jar <project> <
logstore> <accessKey> <secretKey>
```

## ! 注意:

如果作业JAR包保存在OSS中,则引用这个JAR包的方式是ossref://xxx/.../xxx. jar。您可以单击选择OSS路径,从OSS中进行浏览和选择,系统会自动补齐OSS上Spark Streaming脚本的绝对路径。请务必将默认的OSS协议切换成ossref协议。

如果是在E-MapReduce后台的命令行中,Spark Streaming作业提交命令的格式和示例如下:

· Spark Streaming作业提交命令的格式:

spark-submit [options] --class [MainClass] xxx.jar args

·本例中Spark Streaming作业的提交命令:

```
spark-submit --master yarn-client --driver-memory 7G --executor-
memory 5G --executor-cores 1 --num-executors 32 --class com.aliyun
.emr.checklist.benchmark.SlsStreaming emr-checklist_2.10-0.1.0.jar
<project> <logstore> <accessKey> <secretKey>
```

8. 完成上述参数配置后,单击保存,Spark Streaming作业即定义完成。

## 7.13 Streaming SQL作业配置

本文介绍Streaming SQL作业配置的操作步骤。

#### 前提条件

- · 已创建好项目,详情请参见项目管理。
- · 已获取Spark Streaming SQL的依赖库,详情请参见下面的背景信息。

#### 背景信息

Streaming SQL的详细信息请参见Spark Streaming SQL。

在Streaming SQL作业配置过程中,您需要设置依赖库。以下列出了Spark Streaming SQL提供的数据源依赖包的版本信息和使用说明,原则上需要使用最新版本。

| 库名称                    | 版本    | 发布日期       | 引用字符串                                                    | 详细信息                                                       |
|------------------------|-------|------------|----------------------------------------------------------|------------------------------------------------------------|
| datasource<br>s-bundle | 1.7.0 | 2019/07/29 | sharedlibs:streamings<br>ql:datasources-bundle<br>:1.7.0 | 支持数据源:Kafka<br>、Loghub、Druid、<br>TableStore、HBase和<br>JDBC |

・引用字符串在数据开发的作业设置 > 流任务设置 > 依赖库中使用。

- ・以上所注明支持的数据源,特指数据源支持了流式读写。
- ・如果需要了解更详细的使用方法,请参见数据源。

步骤一: 创建Streaming SQL作业

- 1. 通过主账号登录阿里云 E-MapReduce 控制台,进入集群列表页面。
- 2. 单击上方的数据开发页签,进入项目列表页面。
- 3. 单击对应项目右侧的工作流设计, 然后在左侧导航栏中单击作业编辑。
- 4. 在作业编辑页面左侧,右键单击作业所属的文件夹并选择新建作业。

通过右键单击文件夹,您还可以进行创建子文件夹、重命名文件夹和删除文件夹操作。

5. 在弹出的新建作业对话框中,输入作业名称和作业描述,并从作业类型列表中选择Streaming

 $SQL_{\circ}$ 

| 新建作业     |                            | ×    |
|----------|----------------------------|------|
| * 所属项目:  |                            |      |
| * 所属文件夹: |                            |      |
| * 作业名称:  | Spark Streaming SQL Sample |      |
| * 作业描述:  | Spark Streaming SQL Sample |      |
| * 作业类型   | Streaming SQL 🗸            |      |
|          |                            | 确定取消 |

6. 单击确定,完成Streaming SQL的作业创建。

作业创建完成后,自动进入该作业,您可根据实际需要配置作业的代码。

#### 步骤二: 配置作业的Streaming SQL语句

在E-MapReduce后台, Streaming SQL作业的提交方式是streaming-sql -f {SQL\_SCRIPT

},其中SQL\_SCRIPT中保存的即是Streaming SQL作业的代码,即Streaming SQL语句。

创建作业完成后,在作业内容文本框中输入Streaming SQL语句。

Streaming SQL语句示例:

--- 创建SLS数据表 CREATE TABLE IF NOT EXISTS \${slsTableName}

| ® Spa                                                      | ark Streaming SQL Sample ×                                                                                 |             |             | =   |
|------------------------------------------------------------|----------------------------------------------------------------------------------------------------|-------------|-------------|-----|
| -∿r st                                                     | TREAMING_SQL FJ-4A345494F9617940 作业均容: 🔕                                                                   | ② 遠行        | 保存 作业设置     | 帮助日 |
| 1<br>2<br>3<br>4<br>5<br>6<br>7<br>8<br>9<br>9<br>10<br>11 | <pre> 创建SLS数据表<br/>(REATE TABLE IF NOT EXISTS \${s\sTableName})<br/>USING loghub<br/>OPTIONS (</pre>       |             |             |     |
| 12<br>13<br>14<br>15<br>16<br>17<br>18                     | INCENT INTO<br>\$(hdfsTableName)<br>SELECT<br>coll, col2<br>FROM: \$(slsTableName)<br>MMERE \$(condition); |             |             |     |
|                                                            |                                                                                                    |             | ↑<br>+      | ■   |
|                                                            | 实际运行(仅供参考)                                                                                                 |             | × 52        |     |
|                                                            | streaming-sqlmaster yarm -f <sql-script></sql-script>                                                      |             | E 2         |     |
| 日志                                                         | 运行记录 所属工作说                                                                                                 | + 插入OSS路径 ℃ | 去OSS控制台上传 d | ~ ~ |

步骤三: 配置依赖库和失败策略

依赖库:Streaming SQL作业需要依赖一些数据源相关的库文件。E-MapReduce将这些库以依赖 库的形式发布在调度服务的仓库中,在创建作业时需要指定使用哪个版本的依赖库。

失败策略:当前语句执行失败时的执行策略。

- 1. 完成作业代码配置后,单击右上方的作业设置,然后选择流任务设置。
- 2. 在流任务设置页面配置作业的依赖库和失败策略。

| 区域     | 配置项           | 说明                                                                                                    |
|--------|---------------|----------------------------------------------------------------------------------------------------|
| 失败处理策略 | 当前语句执行失<br>败时 | 当前语句执行失败时,支持如下策略: <ul> <li>继续执行下一条语句:如果查询语句执行失败,继续执行下一条语句。</li> <li>终止当前作业:如果查询语句执行失败,终止当前作业。</li> </ul> |

| 区域  | 配置项 | 说明                                               |
|-----|-----|--------------------------------------------------|
| 依赖库 | 库列表 | 您只需设置相应的依赖库版本,例如sharedlibs:                      |
|     |     | streamingsql:datasources-bundle:1.7.0 $_{\circ}$ |

3. 单击保存, Streaming SQL作业配置即定义完成。

## 8老版作业调度(即将下线)

## 8.1 交互式工作台

## 8.1.1 交互式工作台简介

交互式工作台提供在 E-MapReduce 管理控制台直接编写并运行 Spark, SparkSql, HiveSql 任 务的能力,您可以在工作台直接看到运行结果。交互式工作台适合处理运行时间较短、想要直接看 到数据结果、调试性质的任务,对于运行时间很长,需要定期执行的任务应使用作业和执行计划功 能。本节会介绍如何新建演示任务并运行,其他示例和操作说明请参考后面的章节。

#### 创建演示任务

- 1. 登录阿里云 E-MapReduce 控制台。
- 2. 单击上方的老版作业调度。
- 3. 在左侧导航栏中单击交互式工作台。
- 4. 单击新建演示任务。
- 9. 弹出确认框,提示运行需要的集群环境,单击确认创建演示任务。会新建三个示例的交互式任务。

#### 运行Spark演示任务

- 单击 EMR-Spark-Demo,显示 Spark 的交互式示例。运行之前首先要关联一个已经创建好的 集群,单击在可用集群列表中选择一个。注意关联的集群必须是 EMR-2.3 以上版本,不小于三 节点,4 核 8 G即以上配置。
- 2. 关联后,单击运行。关联的集群第一次执行 Spark/SparkSQL 交互式任务时会额外花费一些时间构建 Spark 上下文和运行环境,大概要 1 分钟,后续的执行就不需要再耗时构建了。运行结果如下所示:

#### 运行 SparkSQL 演示任务

1. 单击 EMR-Spark-Demo,显示 SparkSQL 的交互式示例。运行之前依然要先关联一个已经创 建好的集群,单击右上角在可用集群列表中选择一个。 SparkSQL 的演示任务有好几个演示段落,每个段落可以单独运行,也可以通过运行全部运行。运行后可以看到各段落返回的数据结果。

〕 说明:创建表的段落如果运行多次会报错提示表已存在。

#### 运行Hive演示任务

- 1. 单击 EMR-Hive-Demo,显示 Hive 的交互式示例。运行之前依然要先关联一个已经创建好的 集群,单击右上角在可用集群列表中选择一个。
- Hive 的演示任务有好几个演示段落,每个段落可以单独运行,也可以通过运行全部运行。运行 后可以看到各段落返回的数据结果。

📕 说明:

- · 关联的集群第一次执行hive交互式任务时会额外花费一些时间构建 Hive 客户端运行环 境,大概要几十秒,后续的执行就不需要再耗时构建了。
- · 创建表的段落如果运行多次会报错提示表已存在。

#### 取消关联集群

集群运行过交互式任务后,为了再次执行时能够快速响应,会创建进程缓存一些上下文运行环境。 如果您暂时不再执行交互式任务,想要释放缓存占用的集群资源,可以把运行过的交互式任务都取 消关联,会释放掉原关联集群上占用的内存资源。

## 8.1.2 交互式工作台操作说明

本文向您介绍,如何在 E-MapReduce 控制台上新建交互式任务,并指导您完成任务的创建和运行。

新建交互式任务

📃 说明:

要运行交互式任务的集群的配置,必须满足 EMR-2.3 及以上版本,不小于三节点,4 核 8 G及以 上配置。

- 1. 登录阿里云 E-MapReduce 控制台。
- 2. 单击上方的老版作业调度。

3. 在左侧导航栏中单击交互式工作台。

4. 单击右侧新建交互式任务或文件 > -新建交互式任务。

5. 填入名称,选择默认类型,关联集群可选,单击确认新建一个交互式任务。

类型目前支持三类, Spark 可以编写 scala spark 代码, Spark SQL 可以写 Spark 支持的 sql 语句, Hive 可以写 Hive 支持的 sql 语句。

6. 关联集群,需要是一个创建好的集群,且必须是 EMR-2.3 及以上版本,不小于三节点,4 核 8 G及以上配置。也可以先不关联,在运行前再关联。

目前一个账户最多创建 20 个交互式任务。

填写保存段落

段落是运行任务的最小单元,1个交互式任务可以填写多个段落。每个段落可以在内容开头写% spark,%sql,%hive表明该段落是 Scala Spark代码段,Spark Sql,还是 Hive sql。类型前 缀以空格或换行和实际内容分割,不写类型前缀则以交互式任务的默认类型作为该段落的运行类 型。

一个创建spark临时表的示例如下:

将如下代码粘贴进段落内,会显示一个红\*提醒有修改,通过保存段落按钮或运行按钮可以保存对 段落内容的修改,单击段落下方的+可以新建一个段落。目前一个交互式任务最多可以创建 30 个段 落。

```
%spark
import org.apache.commons.io.IOUtils
import java.net.URL
import java.nio.charset.Charset
// load bank data
val bankText = sc.parallelize(
    IOUtils.toString(
         new URL("http://emr-sample-projects.oss-cn-hangzhou.aliyuncs.
com/bank.csv"),
         Charset.forName("utf8")).split("\n"))
case class Bank(age: Integer, job: String, marital: String, education
: String, balance: Integer)
val bank = bankText.map(s => s.split(";")).filter(s => s(0) != "\"age
\"").map(
    s => Bank(s(0).toInt,
             s(1).replaceAll("\"", ""),
             s(2).replaceAll("\"", ""),
s(3).replaceAll("\"", ""),
             s(5).replaceAll("\"", "").toInt
).toDF()
bank.registerTempTable("bank")
```

#### 运行段落

运行之前首先要关联一个已经创建好的集群,如果创建交互式任务时未关联,右上角显示未关 联,单击在可用集群列表中选择一个。注意关联的集群必须是 EMR-2.3 以上版本,不小于三节 点,4 核 8 G即以上配置。

单击运行按钮,会自动保存当前段落,运行内容,如果这是最后一个段落会自动新建一个段落。

运行后会显示当前的运行状态,还未实际运行的是 PENDING,运行后是 RUNNING。运行完成是 FINISHED,如果有错误是 ERROR,运行结果会显示在段落的运行按钮下方。运行时可以点运行 按钮下方的取消按钮取消运行,取消的状态显示 ABORT。

段落可以反复多次运行,只保留最后一次运行的结果。运行时不能修改段落的输入内容,运行后可 以修改。

#### 运行全部

交互式任务可以单击菜单栏上的运行全部运行所有的段落,段落会顺序提交运行。不同的类型有独 立的执行队列,如果一个交互式任务包含多种段落类型,顺序提交运行后,实际在集群上的执行顺序 是按照类型划分的。Spark 和 Spark sql类型是顺序一个个的执行。Hive 支持并发执行,同一个 集群交互式段落最大并发数是 10。注意并发运行的作业同时受集群资源限制,集群规模小并发很多 依然要在 YARN 上排队。

#### 取消关联集群

集群运行过交互式任务后,为了再次执行时能够快速响应,会创建进程缓存一些上下文运行环境。 如果您暂时不再执行交互式任务,想要释放缓存占用的集群资源,可以把运行过的交互式任务都取 消关联,会释放掉原关联集群上占用的内存资源。

#### 其他操作项

- ・段落操作
  - 隐藏结果/显示结果

可以将段落的结果隐藏掉,只显示段落的输入内容。

- 删除

删除当前段落,运行中的段落也可以删除。

・ 文件菜単

```
- 新建交互式任务
```

新建一个交互式任务,并切换界面到新建的交互式任务上。

- 新建段落

在交互式任务的尾部添加一个新段落,一个交互式任务最多有30个段落。

- 保存所有段落

所有修改过的段落都会保存

- 删除交互式任务

删除掉当前的交互式任务。如果关联了集群会同时取消关联。

・视图

只显示代码/显示代码和结果

所有段落只显示输入的代码,还是同时显示结果内容。

## 8.1.3 交互式工作台示例

## 8.1.3.1 银行员工信息查询示例

#### 段落1创建临时表

#### 段落2查询表结构

%sql desc bank

#### 段落3查询年龄小于30各年龄段员工人数

%sql select age, count(1) value from bank where age < 30 group by age order by age

#### 段落4查询年龄小于等于20岁的员工信息

%sql select \* from bank where age <= 20

### 8.1.3.2 视频播放数据示例

#### 数据准备

本示例需要您从 OSS 上下载数据,并上传到您自己的 OSS bucket上。数据包含

- · 用户表示例数据
- · 视频表示例数据
- ·播放表示例数据

分别上传到您 OSS bucket 指定目录的 userinfo 子目录,videoinfo 目录,playvideo 目录。例 如 bucket example 下的 demo/userinfo 目录。

将下面创建表的 sql 中 [bucketname] 替换成您的 bucket 名字例如 example, [region] 替换成 您用的 OSS 地域名如hangzhou,[bucketpath] 替换成您 OSS 的指定的路径前缀例如 demo。

段落1创建用户表

```
%hive
CREATE EXTERNAL TABLE user_info(id int,sex int,age int, marital_st
atus int) ROW FORMAT DELIMITED FIELDS TERMINATED BY ',' LOCATION 'oss
```

```
://[bucketname].oss-cn-[region]-internal.aliyuncs.com/[bucketpath]/
userinfo'
```

#### 段落2创建视频表

#### %hive

```
CREATE EXTERNAL TABLE video_info(id int,title string,type string) ROW
FORMAT DELIMITED FIELDS TERMINATED BY ',' LOCATION 'oss://[bucketname
].oss-cn-[region]-internal.aliyuncs.com/[bucketpath]/videoinfo'
```

#### 段落3创建播放表

```
%hive
```

CREATE EXTERNAL TABLE play\_video(user\_id int,video\_id int, play\_time bigint) ROW FORMAT DELIMITED FIELDS TERMINATED BY ',' LOCATION 'oss ://[bucketname].oss-cn-[region]-internal.aliyuncs.com/[bucketpath]/ playvideo'

#### 段落4 用户表计数

%sql select count(\*) from user\_info

#### 段落5视频表计数

%sql select count(\*) from video\_info

#### 段落6播放表计数

%sql select count(\*) from play\_video

#### 段落7统计各类型视频播放数

%sql select video.type, count(video.type) as count from play\_video play join video\_info video on (play.video\_id = video.id) group by video.type order by count desc

#### 段落8播放数 top 10 的视频信息

%sql select video.id, video.title, video.type, video\_count.count from (select video\_id, count(video\_id) as count from play\_video group by video\_id order by count desc limit 10) video\_count join video\_info video on (video\_count.video\_id = video.id) order by count desc

#### 段落9播放数最高视频观看者的年龄分布

%sql select age , count(\*) as count from (select distinct(user\_id)
from play\_video where video\_id =49 ) play join user\_info userinfo on
 (play.user\_id = userinfo.id) group by userinfo.age

#### 段落 10 播放数最高视频观看者的性别,年龄段,婚姻状态分布汇总

```
%sql select if(sex=0,'女','男') as title, count(*) as count, '性別' as
type from (select distinct(user_id) from play_video where video_id
=49 ) play join user_info userinfo on (play.user_id = userinfo.id)
group by userinfo.sex
```

union all select case when userinfo.age<15 then '小于15' when age<25 then '15-25 ' when age<35 then '25-35' else '大于35' end , count(\*) as count, '年 龄段' as type from (select distinct(user\_id) from play\_video where video\_id =49) play join user\_info userinfo on (play.user\_id = userinfo .id) group by case when userinfo.age<15 then '小于15' when age<25 then '15-25' when age<35 then '25-35' else '大于35' end union all select if(marital\_status=0,'未婚','已婚') as title, count(\*) as count , '婚否' as type from (select distinct(user\_id) from play\_video where video\_id =49 ) play join user\_info userinfo on (play.user\_id = userinfo.id) group by marital\_status

## 8.2 执行计划

### 8.2.1 创建执行计划

执行计划是一组作业的集合,他们通过调度上的配置,可以被一次性或者周期性的执行。他可以在

一个现有的 E-MapReduce 集群上运行,也可以动态的按需创建出一个临时集群来运行作业。它最 大的优势就是跑多少就用多少资源,最大化的节省资源的浪费。

#### 操作步骤

- 1. 登录阿里云 E-MapReduce 控制台。
- 2. 选择地域(Region)。
- 3. 单击上方的老版作业调度页签,进入作业列表页面
- 4. 单击左侧的执行计划页签, 进入执行计划页面
- 5. 单击右上角的创建执行计划,进入创建执行计划页面。
- 6. 在选择集群方式页面上,有两个选项,分别是按需创建和已有集群。
  - a. 按需创建: 创建一个全新的集群, 用来运行作业。
    - 一次性调度的执行计划,会在开始执行的时候创建对应配置的集群,并在运行完成以后释 放该集群。具体创建参数说明参考#unique\_38。
    - ・周期调度的执行计划,会在每一个调度周期开始时,按照用户的设置创建出一个新的集群
       运行作业,并在运行结束后,释放集群。
  - b. 已有集群:使用一个已有的集群,并且该集群要符合以下要求:
    - · 目前只有运行中和空闲这2个状态的集群可以被提交执行计划。

如果选择已有集群,则进入选择集群页面。用户可选择要将该执行计划关联到的集群。

7. 单击下一步,进入配置作业页面。左边表中会列出用户所有的作业,可以单击选中需要执行的作业,然后单击中央的右向按钮将作业加入已选作业队列。已选作业队列中的作业会被按排列顺序提交到集群中执行。同一个作业可以被添加多次,就会多次执行。如果您还没有创建任何作业,请您先参见创建作业的操作说明创建作业。

8. 单击下一步,进入配置调度方式页面。配置项说明如下:

a. 名称:长度限制为1-64个字符,只允许包含中文、字母、数字、'-'、'\_'。

- b. 调度策略
  - 手动执行: 创建完执行计划以后,并不会自动执行。需要用户手动执行。一旦已经在运行
     中了,不可以被再次执行。
  - ·周期调度:创建完执行计划以后,周期调度功能会立刻启动。并在用户设置的调度时间点 上开始执行。可以在列表页面关闭周期调度。当调度执行开始的时候,上一周期的执行还 未结束,本次调度就会被忽略。
- c. 设置调度周期:可以有天或小时两种调度的周期。天默认是一天,且无法更改。若选择小时,则可设置具体间隔时间,范围从 1-23。
- d. 首次执行时间:调度有效的开始时间。从这个时间开始,按照调度周期进行周期调度。第一次调度按照实际的时间满足要求的最近一个时间点开始调度。
- 9. 单击确认,完成执行计划的创建。

#### 其他

・周期调度示例

这个设置表示,从 2015 年 10 月 31 日 10 点 0 分开始第一次调度,以后每隔一天调度一次。第 二次调度是 2015 年 11 月 1 日 10 点 0 分。

・作业的执行顺序

执行计划中的作业,按照用户选择的作业在作业列表中的顺序,从第一个开始一直执行到最后一 个。

· 多个执行计划的执行顺序

每一个执行计划都可以看做是一个整体。当多个执行计划被提交到同一个集群上后,每一个执行 计划都会按照自身内部的作业顺序提交作业,和单个执行计划的顺序是一致。而多个执行计划之 间的作业是并行的。

・ 实践示例 —— 前期作业调试

在作业的调试阶段,如果经常用按需自动创建集群的方式会比较慢,每次都需要启动集群会花费 不少的时间。推荐的方式是:先手动创建一个集群,然后在执行计划中,选择关联该集群来运行 作业,并设置调度方式为立即执行。调试的时候,每次都通过单击执行计划列表页上的"立即运 行"来多次运行,查看结果。一旦作业调试完成,修改执行计划。将关联现有集群的方式,修改 为按需创建新集群。并将调度方式修改为周期调度(视实际情况而定)。后续就可以按需自动跑 任务了。

### 8.2.2 管理执行计划

您可以通过以下步骤管理,查看和修改执行计划。

- 1. 登录阿里云 E-MapReduce 控制台。
- 2. 选择地域(Region)。
- 3. 单击上方的老版作业调度页签,进入作业列表页面
- 4. 单击左侧的执行计划页签, 进入执行计划页面
- 5. 找到相应的执行计划条目,单击其操作栏中的管理,进入执行计划管理页面。在这里您可以:
  - ・ 查看执行计划详情

您可以查看到该执行计划的名称、关联集群、作业配置等基本信息,还有其调度策略、调度 状态、报警信息等。

・修改执行计划

(!) 注意:

一个执行计划当前并没有在运行中且它没有在被周期调度中,才能够被修改。如果是一个立即执行的执行计划,只要它当前没有在运行中就可以被修改。如果是一个周期调度的执行计划,首先要等待它当前的运行结束,然后确认它是否正在被周期调度中,如果是请单击停止 调度,然后才可修改执行计划。

独立修改

每一个单独的模块,都可以被独立的修改。单击条目右侧的修改图标即可进行修改。

・配置报警通知

共有三类报警通知:

- 启动超时通知:周期调度任务,在指定时间点,没有正常调度,并在 10 分钟的超时时间
   内,仍然没有调度执行,发送报警通知。
- 执行失败通知:执行计划内有任何一个作业失败,发送报警通知。
- 执行成功通知:执行计划内的所有作业执行成功,发送通知。

・运行与查看结果

在基本信息中的调度状态右侧,当执行计划可以被运行的时候,会有立即运行的按钮,单击 后即会产生一次调度执行。

在页面的最下方,是运行记录的部分,会显示执行计划每次被执行的实例,可以方便用户查 看对应的作业列表和日志。

## 8.2.3 执行计划列表

执行计划列表用来展示您所有的执行计划的基本信息。

- · ID/名称:执行计划的 ID 和对应的名称。
- 最近执行集群:最近一次执行该执行计划的集群,是一个按需创建的集群或是一个关联的已有集群。如果是按需的,那么在集群的名字下面会显示(自动创建),表示这个集群是有 E-MapReduce 按需自动创建出来的,运行完成以后会自动释放。
- ·最近运行:最近一次执行计划的运行状态。
  - 开始时间:最近一次执行计划开始的时间。
  - 运行时间:最近一次执行计划的运行时长。
  - 运行状态:最近一次执行计划的运行状态。
- ・调度状态:是否在调度中还是调度已经停止。只有周期作业才会有调度状态。
- ・操作
  - 管理: 查看执行计划详情, 修改执行计划。
  - 立即运行:非调度中且非运行中,才能手动运行。单击后,会立刻运行一次执行计划。
  - 更多
    - 启动调度/停止调度:当调度停止状态时出现启动调度,单击即会开始调度。当调度运行中显示停止调度,单击即会停止调度。只有周期执行计划才有此按钮。
    - 运行记录:单击会进入执行计划中的作业日志查看页面。
    - 删除: 删除执行计划。调度中或者运行中的执行计划不能被删除。

## 8.2.4 作业结果和日志查看

本文将介绍如何查看作业结果和对应作业的运行日志。

#### 执行记录查看

- 1. 登录阿里云 E-MapReduce 控制台。
- 2. 选择地域(Region)。
- 3. 单击上方的老版作业调度页签, 进入作业列表页面
- 4. 单击左侧的执行计划页签, 进入执行计划页面

5. 单击相应执行计划条目右侧操作中的更多 > 运行记录,即可进入执行记录页面。

- ・执行序列 ID: 本次执行记录的执行次数,表明了它在整个执行队列中的顺序位置。比如第一 次执行就是1,第n次就是n。
- ·运行状态:每一次执行记录的运行状态。
- ·开始时间:执行计划开始运行的时间。
- ·运行时间:到查看页面当时为止,一共运行的时间。
- ・执行集群:执行计划运行的集群,可以是按需也可以是一个关联的已有集群。点击可以前往
   集群的详情页查看。
- ・操作

查看作业列表:单击该按钮,即可进入单次执行计划的作业列表查看每个作业的执行情况。

#### 作业记录查看

在作业列表中可以查看单次执行计划的执行记录中的作业列表,以及每一个作业的具体信息。

- ・作业执行序列ID:作业每一次执行都会产生一个对应的 ID,它和作业本身的 ID 是不同的。这 个 ID 可以想象成作业每运行一次的一个记录的唯一标示,您可用其在 OSS 上进行日志查询。
- ・名称:作业的名称。
- ・状态:作业的运行状态。
- ・ 类型: 作业的类型。
- ·开始时间:这个作业开始运行的时间,都已经转换为本地时间。
- ・运行时间:这个作业一共运行了多久,以秒为单位。
- ・操作
  - 停止作业:无论作业在提交中还是在运行中,都可以被停止。如果是提交中,那么停止作业 会让这个作业不执行。如果是在运行中,那么这个作业会被 kill 掉。
  - stdout: 记录 master 进程的标准输出(即通道 1)的所有输出内容。如果运行作业的集群 没有打开日志保存,不会有此查看功能。
  - stderr: 记录 master 进程的诊断输出(即通道 2)的所有输出内容。如果运行作业的集群 没有打开日志保存,不会有此查看功能。
  - 实例日志:查看作业的所有 worker 的节点的日志。如果运行作业的集群没有打开日志保存,不会有此查看功能。

#### 作业worker日志查看

- · 云服务器实例 ID/IP:运行作业的 ECS 实例 ID,以及对应的内网 IP。
- · 容器 ID: Yarn 运行的容器 ID。
- · 类型: 日志的不同类型。stdout 与 stderr, 来自不同的输出。
- ・操作

查看日志:单击对应的类型,查看对应的日志。

### 8.2.5 多执行计划并行执行

为了最大化利用集群的可用计算资源,目前可以将多个执行计划挂载到同一个集群来达到多个执行 计划并行执行的效果。

总结为如下几点:

- ・同一个执行计划内的作业是串行执行的,默认认为前序作业执行完毕,后序作业才能被提交执行。
- · 在集群资源足够的情况下,如果想要让多个作业达到并行执行的效果,需要创建多个不同的执行计划,同时关联到同一个集群提交运行即可(默认一个集群最多支持 20 个执行计划同时执行)。
- · 目前管控系统支持将关联到同一个集群的执行计划并行提交到 Yarn,但如果集群本身资源不足,还是可能阻塞在 Yarn 队列中等待调度。

创建执行计划并关联到集群的流程参见:创建执行计划。

### 8.3 创建作业

本文介绍老版 E-MapReduce 作业调度创建作业流程。

要运行一个计算任务,首先需要定义一个作业,其步骤如下:

- 1. 登录阿里云 E-MapReduce 控制台。
- 2. 选择地域(Region),则作业将会创建在对应的地域内。
- 3. 单击上方的老版作业调度页签,进入作业列表页面。
- 4. 单击该页右上角的创建作业,进入创建作业页面,如下图所示:
- 5. 填写作业名称。
- 6. 选择作业类型。

- 7. 填写作业的应用参数。应用参数需要完整填写该作业运行的 jar 包、作业的数据输入输出地址 以及一些命令行参数,也就是将用户在命令行的所有参数填写在这里。如果有使用到 OSS 的 路径,可以单击下方的选择 OSS 路径选择 OSS 资源路径。关于各作业类型的参数配置,请参 见《用户指南》中的《作业》章节。
- 实际执行命令。这里会显示作业在 ECS 上实际被执行的命令。用户如果把这个命令直接复制下 来,就能够在 E-MapReduce 集群的命令行环境中直接运行。
- 9. 失败重试。可设定重试次数与重试间隔,默认否。
- 10.选择执行失败后策略。暂停当前执行计划会在这个作业失败后,暂停当前整个执行计划,等待用 户处理。而继续执行下一个作业在这个作业失败以后,会忽略这个错误继续执行后一个作业。
  11.单击确定完成创建。

#### 作业示例

这是一个 Spark 类型的作业,应用参数中设置了相关的参数,输入输出路径等。

(!) 注意:

本作业仅仅示例,不能实际运行。

#### OSS 与 OSSREF

oss:// 的前缀代表数据路径指向一个 OSS 路径,当要读写该数据的时候,这个指明了操作的路径,与 hdfs:// 类似。

ossref:// 同样是指向一个 OSS 的路径,不同的是它会将对应的代码资源下载到本地,然后将命令 行中的路径替换为本地路径。它是用于更方便地运行一些本地代码,而不需要登录到机器上去上传 代码和依赖的资源包。

上面的例子中, ossref://xxxxx/xxx.jar 这个参数代表作业资源的jar, 这个jar存放在 OSS 上, 在运行的时候, E-MapReduce 会自动下载到集群中运行。而跟在 jar 后面的 2 个 oss:// xxxx 以及另外两个值则是作为参数出现, 他们会被作为参数传递给 jar 中的主类来处理。

! 注意:

ossref 不可以用来下载过大的数据资源,否则会导致集群作业的失败。